## TeamViewerのシステムアクセスの確認設定手順

1.ダウンロードされたTeamViewerを起動します。 警告メッセージが表示されるので「開く」をクリックします。

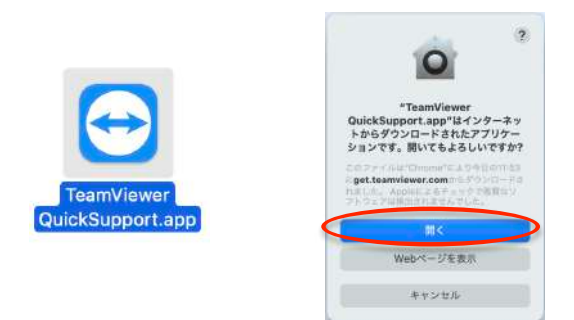

2.「EULAとDPAに同意します。」にチェックを付けて「続行」を クリックします。

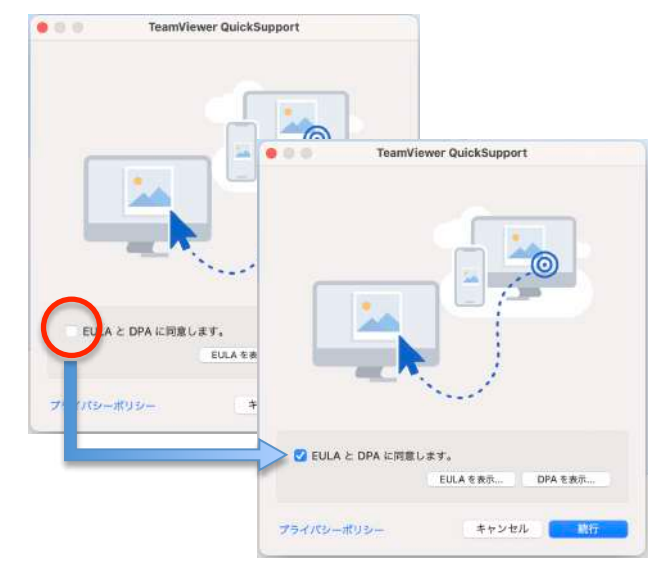

3.「システムアクセスの確認画」が表示されるので、最初に ダイアログ内「画面録画」から「アクセスを要求」のボタンを クリックします。

|                             |                                              | (all b) (and and 1                                |
|-----------------------------|----------------------------------------------|---------------------------------------------------|
| システムアクセス                    | の確認                                          |                                                   |
| 'eamViewer の機能を提供す<br>ください。 | るために、システム機能へのア                               | クセス許可が必要です。以下の権限をご確認                              |
| ■客様や他の人がこの Mac にリモー         | -トでアクセスする必要がある場合は                            | <ol> <li>         ・         ・         ・</li></ol> |
| 画前季画                        | TeamViewer には、リモート<br>ンおよびミーティングで画面<br>が必要です | トユーザーがリモートコントロールセッショ<br>を表示できるように、画面収録へのアクセス      |
|                             | ◎ 決まっていません                                   | アクセスを要求                                           |
| アクセシビリティ                    | TeamViewer にはアクセシヒ<br>とキーボードをリモートで制          | ビリティアクセスが必要であるため、マウス<br>御できます。                    |
|                             | • 拒否                                         | アクセスを要求                                           |
|                             |                                              |                                                   |
| フルディスクアクセス                  | Mac 上のファイルやフォルタ<br>が必要です。                    | ダにアクセスするにはフルディスクアクセス                              |

4.次に表示された「"システム環境設定"を開く」をクリックします。

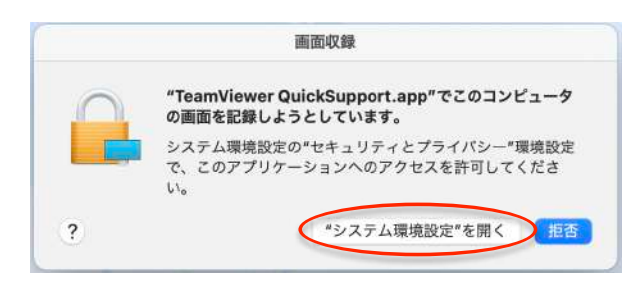

5.「セキュリティとプライバシー」のウィンドウが表示され、左下 のロックを解除し「TeamViewer QuickSupport」にチェックを付 けアクセスを許可します。

※ロック解除時のパスワードはアカウントに設定されているパ スワードが必要です。

| ••• < >     | 三日 セキュリティ       | ィとプライバシー                                                                                                    | Q and                                                                                                    |                                     |
|-------------|-----------------|----------------------------------------------------------------------------------------------------|----------------------------------------------------------------------------------------------------|-------------------------------------|
|             |                 |                                                                                                    |                                                                                                    |                                     |
|             | 一般 FileVault    | ファイアウォール                                                                                                    | プライバシー                                                                                                    |                                     |
| 🚺 位置情報サー    | ۲ <b>ス</b>      | ほかのアプリケーション                                                                                                    | の使用中でも、下のアフ                                                                                                    | リケーショ                               |
| 建格先         |                 | ンに直面の内容の記録を                                                                                                    | e評句。                                                                                                    |                                     |
|             |                 | 🖸 🏬 Cephalo                                                                                                    | Metrics AtoZ.app                                                                                                    |                                     |
| ニー リマインダー   |                 | 🖸 🔂 TeamVie                                                                                                    | wer                                                                                                    |                                     |
|             | (               | 🛛 😝 TeamVie                                                                                                    | wer QuickSupport                                                                                                    |                                     |
|             |                 |                                                                                                    | 200                                                                                                    |                                     |
| <b>1</b> ×2 |                 |                                                                                                    | -upp                                                                                                    |                                     |
| Q 719       |                 | + -                                                                                                    |                                                                                                    |                                     |
| 曲 音声速速      |                 |                                                                                                    |                                                                                                    |                                     |
| (の) アクセシビリ  | <del>7</del> .4 |                                                                                                    |                                                                                                    |                                     |
| -           |                 |                                                                                                    |                                                                                                    |                                     |
|             |                 | <ul> <li>一般 FieVault</li> <li>一般 FieVault</li> <li>「 位置情報サービス</li> <li>通 連絡先</li> <li>「 カレンダー</li> <li>リマインダー</li> <li>※ 写真</li> <li>● カスラ</li> <li>● マイク</li> <li>● 由市認識</li> <li>③ アクセンビリティ</li> </ul> | <ul> <li>●数 FileValuit ファイアウォール</li> <li>●数 FileValuit ファイアウォール</li> <li>● 位置骨電サービス</li> <li>● 激怒先</li> <li>● フィンダー</li> <li>● 方次3</li> <li>● マイク</li> <li>● カエ四面</li> <li>● アクセシビリティ</li> </ul> | - 載 FileVault ファイアウォール ファイパシー     ・ |

6.システムの確認が表示されるので「あとで行う」をクリックします。

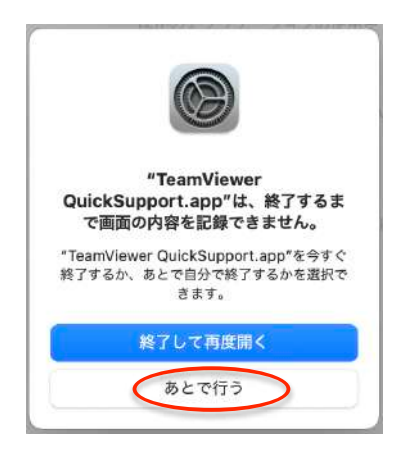

7.画面録画が緑の許可になったら.続けて下のアクセシビリ ティも「アクセスを要求」をクリックします。

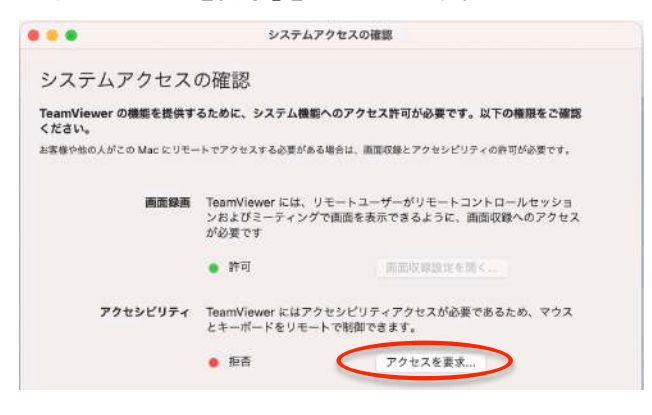

8.「"システム環境設定"を開く」をクリックした後ウィンドウ 左下のロックを解除し「TeamViewer QuickSupport」にチェッ クを付けアクセスを許可しウィンドウを閉じます。

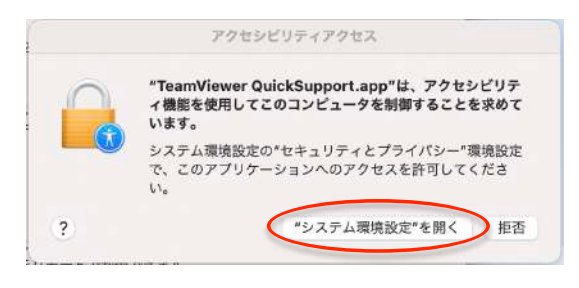

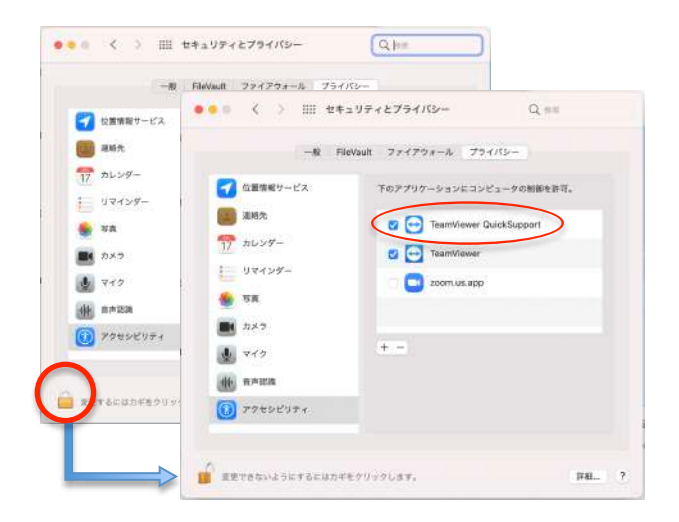

9.フルディスクアクセスも「フルディスクアクセス設定を開く」 をクリック後ウィンドウ左下のロックを解除し「TeamViewer QuickSupport」にチェックを付けアクセスを許可ウィンドウを 閉じます。

|   | フルディスクアクセス | Mac 上のファイルや<br>が必要です。 | >フォルダにアクセスするにはフルディスクアクセス |     |
|---|------------|-----------------------|--------------------------|-----|
|   |            | • 拒否                  | フルディスクアクセス設定を開く          | >   |
| ? |            |                       | Cl                       | ose |

| V 717         |                    |                                                                   |
|---------------|--------------------|-------------------------------------------------------------------|
| (6) 市井設道      | ) 💿 🔇 🗧 😽          | キュリティとプライバシー Q ***                                                |
| フクセンビリティ      |                    |                                                                   |
| 入力監視          | -# F               | FileVault ファイアウォール プライパシー                                         |
| 388/2020      | 1 210              |                                                                   |
|               |                    | トロアプリテーションに、このMacのすべてのユーザのメ<br>ル、メッセージ、Safari、ホーム、Time Machineパック |
| 77912748      | () 首声影響            | ップなどのデータや特定の管理設定へのアクセスを許可。                                        |
| 0 适宜収録        | (1) アクセシビリティ       | 👩 🥅 smbd                                                          |
| 2 ×9~72 Apple | 入力監視               |                                                                   |
| HomeKit       |                    | Google Software Update                                            |
| Ristonth      | JULT 1 AV FUEL     | TeamViewer                                                        |
|               | ファイルとフォルダ          | 2008 US 200                                                       |
| 変いするにはカギモク    | initiation (O)     |                                                                   |
|               | G メディアとApple Music | + -                                                               |
|               |                    | アプリケーションを追加します                                                    |
|               | PomeKit            |                                                                   |
| 1             | Risetnoth          |                                                                   |

10.確認画面が表示されるので「あとで行う」をクリックします。 続けて「システムアクセスの確認」画面も閉じます。

| Qı<br>t                                                                                     | "TeamViewer<br>ickSupport.app"には、終了する<br>でフルディスクアクセスがありませ<br>ん。                                                                                                    |                                                   |
|---------------------------------------------------------------------------------------------|----------------------------------------------------------------------------------------------------|---------------------------------------------------|
| - Te<br>終了                                                                                  | amviewer QuickSupport.app をラッペ<br>するか、あとで自分で終了するかを選択で<br>きます。<br>終了して一声声の思く                                                                                                   |                                                   |
|                                                                                             | あとで行う                                                                                                    |                                                   |
|                                                                                             |                                                                                                    |                                                   |
| •                                                                                           | システムアクセスの撮影                                                                                                    |                                                   |
| マテムアクセス                                                                                     | システムアクセスの確認<br>の確認                                                                                                    |                                                   |
| ステムアクセス<br>mViewer の機能を提供す<br>ださい。<br>様や包の人がこの Mac にりモ                                      | システムアクセスの確認<br>の確認<br>るために、システム機能へのアクセス許可が必要です。以下の権限・<br>- トでアクセスするの要がある場合は、自由に最とアクセシビリティの許可が必!                                                                               | をご確認<br>2です。                                      |
| ステムアクセス<br>mWiewerの機能を提供す<br>さい。<br>線や他の人がこの Mac にりモ<br>画面録画                                | システムアクセスの確認<br>の確認<br>るために、システム機能へのアクセス許可が必要です。以下の機限<br>ートでアクセスする必要がある場合は、原因に効とアクセンビリティの許可が必<br>TeamViewer には、リモートユーザーがリモートコントロールセ<br>ンキよびミーティングで画面を表示できるように、画面収録への2<br>が必要です | をご確認<br>まです。<br>ッショ<br>アクセス                       |
| ステムアクセス<br>amViewer の機能を提供す<br>さい。<br>様や他の人がこの Mac にりモ<br>画面録画                              |                                                                                                    | <b>とご確認</b><br>Eです。<br>ッショ<br>アクセス                |
| イステムアクセス<br>amViewer の機能を提供す<br>ださい。<br>State地の人がこの Mac にりモ<br>面面録画<br>アクセンビリティ             |                                                                                                    | <b>とご確認</b><br>まです。<br>ッショ<br>アクセス<br>マウス         |
| ステムアクセス<br>amViewer の機能を提供す<br>どさい。<br>様や他の人がこの Mac にりモ<br>調面録画<br>アクセンビリティ                 |                                                                                                    | をご確認<br>まです。<br>ッショ<br>アクセス<br>マウス                |
| リステムアクセス<br>amViewer の機能を提供す<br>ださい。<br>に球や色の人がこの Mac にリモ<br>酒園録画<br>アクセシビリティ<br>フルディスクアクセス |                                                                                                    | <b>をご確認</b><br>まです。<br>ッショコ<br>アクセス<br>マウス<br>クセス |

11.TeamViewerのウィンドウに使用中のIDとパスワードが表示されれば完了です。